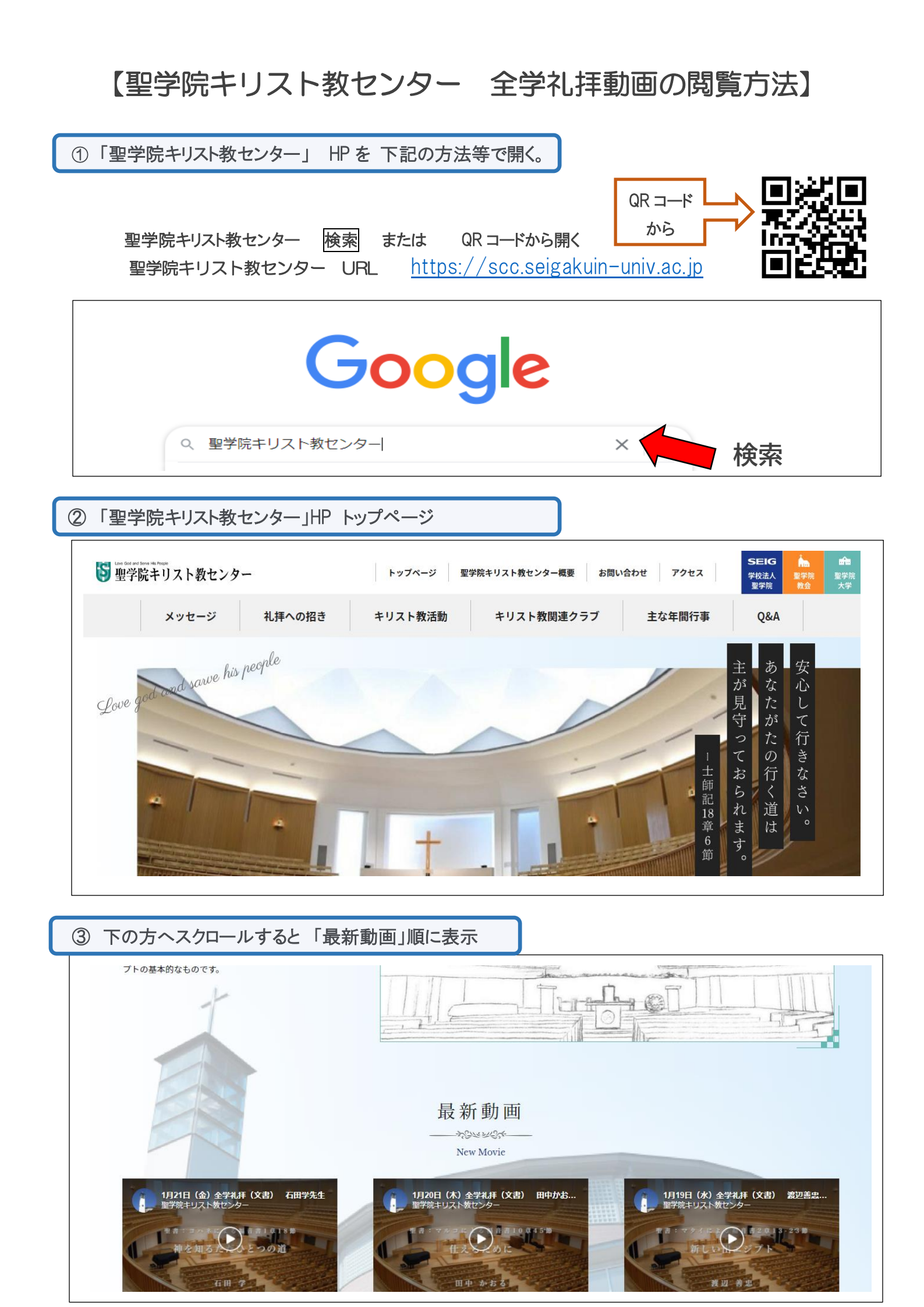

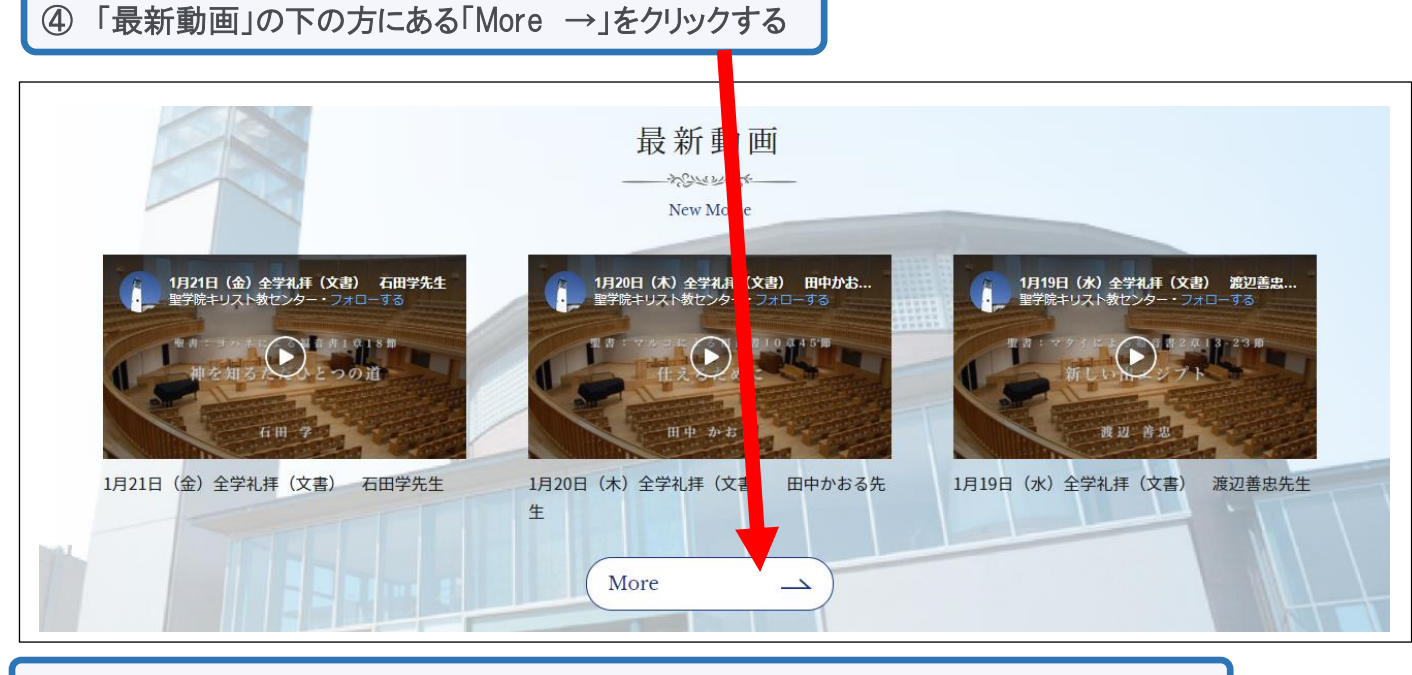

⑤ 全学礼拝動画が全て表示されるので、視聴する動画を選び、全画面表示にして視聴

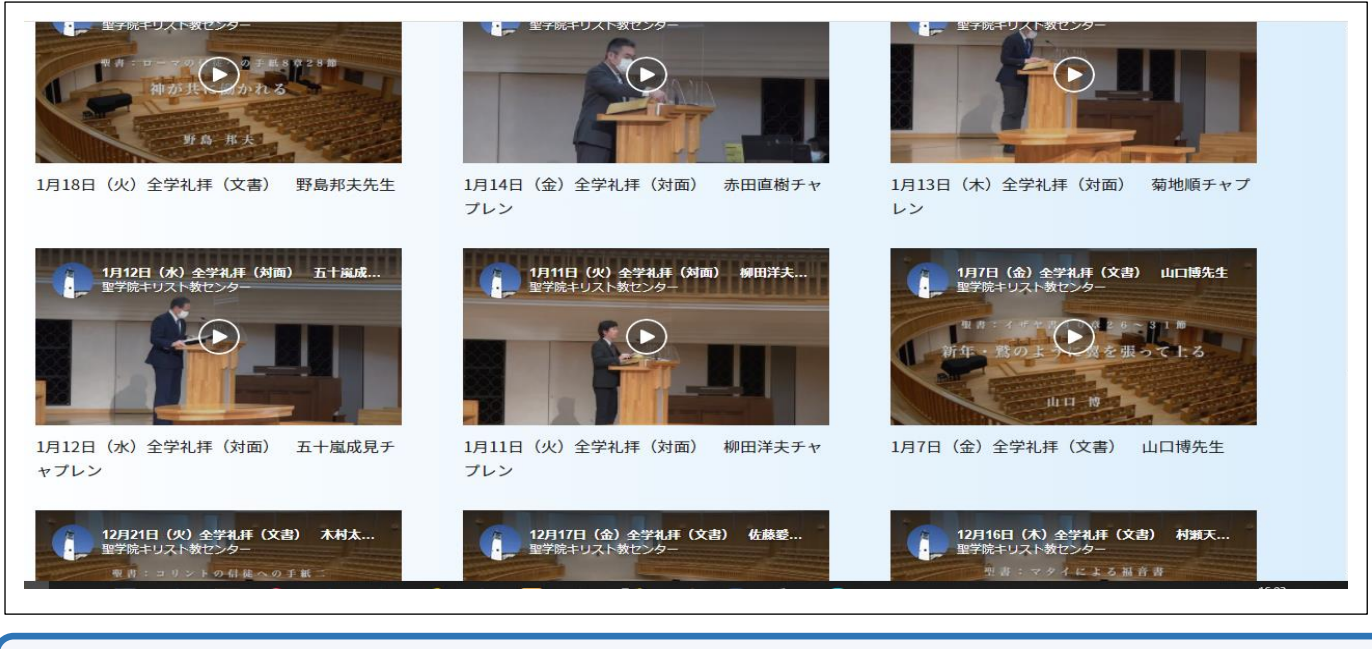

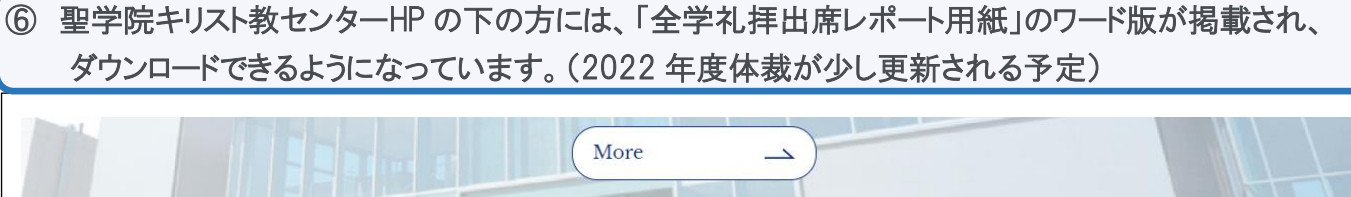

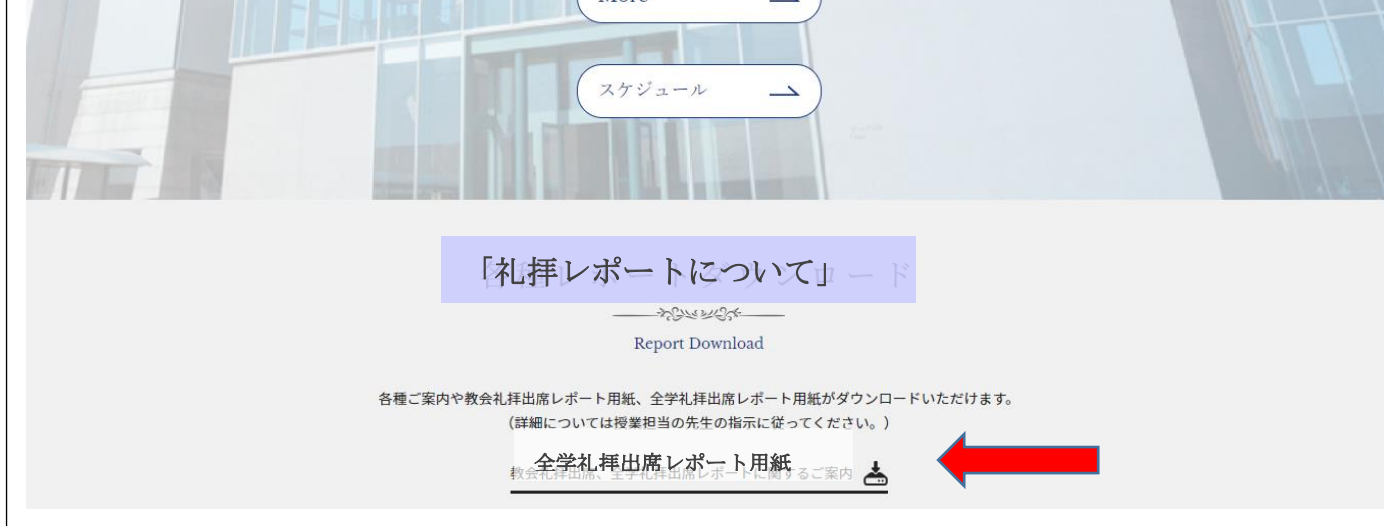